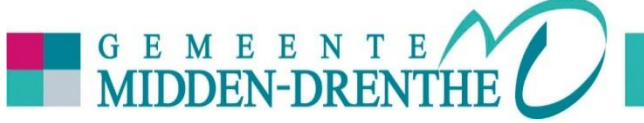

U zoekt op de website **www.middendrenthe.nl** naar: 'digitaal RMF'. Hier vindt u korte informatie over het formulier.

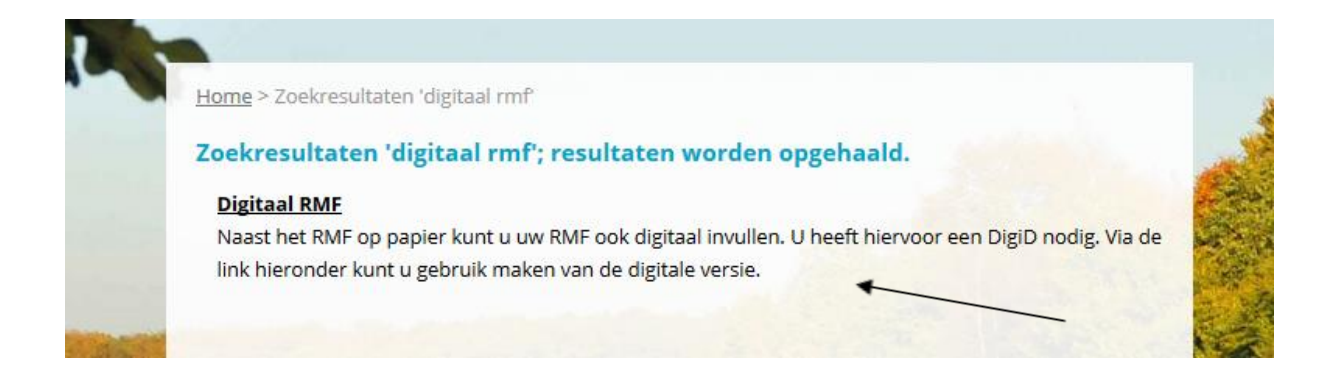

### **Digitaal RMF invullen**

U klikt op: Digitaal RMF invullen. Het is verplicht om met uw DigiD in te loggen. **Dit doet u** voordat u het formulier invult.

Let op: Als u een partner hebt logt u als hoofdaanvrager in met uw eigen DigiD, vult u de vragen in en verzendt u het RMF. Daarna logt u in met de DigiD van uw partner en drukt u nogmaals op verzenden.

Meer informatie over DigiD vindt u op: <u>https://www.digid.nl/</u>.

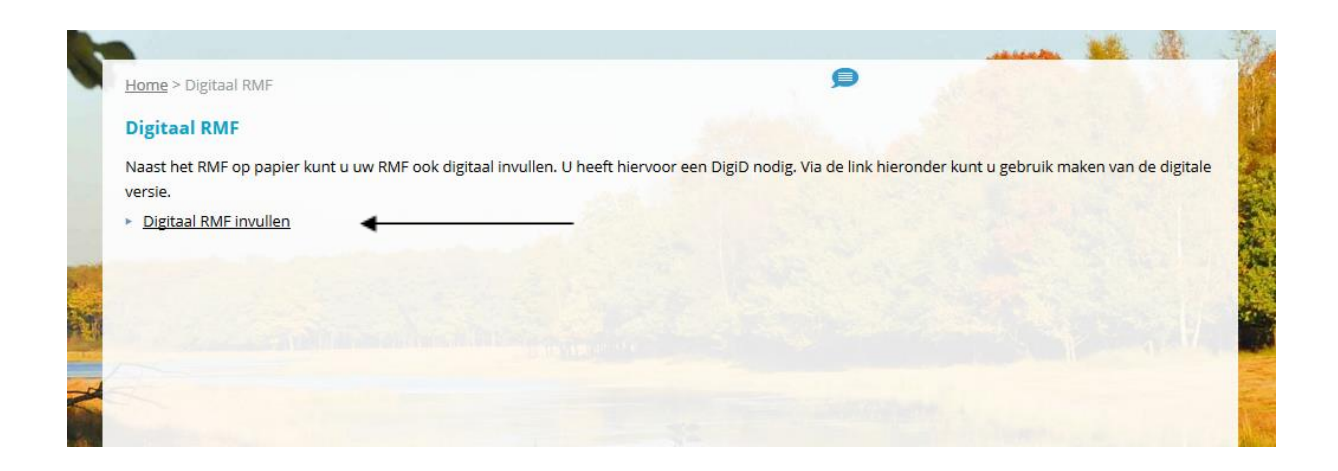

### Invullen van de vragen

Als u op één of meer van de vragen 'Ja' moet antwoorden worden er aanvullende vragen gesteld. In deze handleiding wordt een voorbeeld stap voor stap besproken.

# Voorbeeld

In dit voorbeeld gaan we er van uit dat de woonsituatie gewijzigd is:

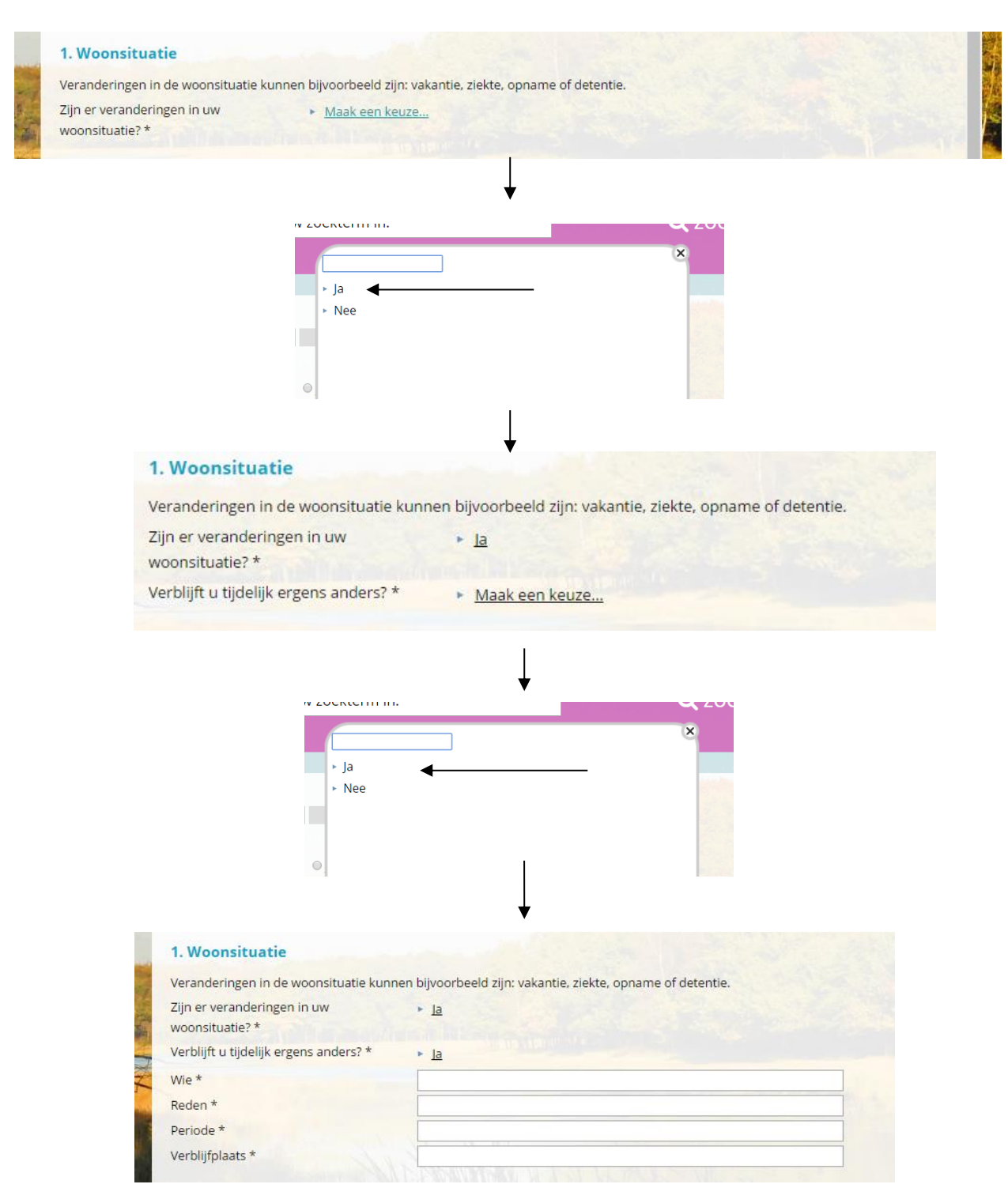

# Let op!

Het is belangrijk dat u bij vraag 10 (Verklaring en ondertekening) aangeeft dat u uw gegevens naar waarheid heeft ingevuld. Als u hier op 'nee' klikt, is het RMF **ongeldig.** Dit betekent dat uw uitkering niet uitbetaald wordt.

### Bewijsstukken

Bij een aantal vragen is het noodzakelijk dat u bewijsstukken meestuurt. Dit doet u nadat u alle vragen heeft beantwoord. U klikt vervolgens op de knop 'Verder naar Bijlage(n).

|                                      |                      |                               |                     |                  |          | 10.00           | 1.2407 |
|--------------------------------------|----------------------|-------------------------------|---------------------|------------------|----------|-----------------|--------|
| <u>Oriënteren</u> > DigiD            | <u>Aanvraag</u> >    | Bijlage(n)                    | Aanvrager           | Samenvatting     | Voltooid |                 |        |
| U heeft de mogelijkheid bijlagen m   | ee te sturen.        |                               |                     |                  |          |                 |        |
| De bijlagen met een * zijn verplicht | (zonder deze bijlage | n k <mark>unnen wij</mark> uv | v zaak niet in beha | indeling nemen). |          |                 |        |
| U kunt de middelste kolom gebruik    | en voor een nadere   | toelichting.                  |                     |                  |          |                 |        |
| cen bijiage mag maximaar 1000Mb      | groot zijn.          |                               |                     |                  |          |                 |        |
| Bewijsstukken                        | Bladeren             | Geen bestan                   | d geselecteerd.     |                  |          |                 |        |
| Bewijsstukken                        | Bladeren             | Geen bestan                   | d geselecteerd.     |                  |          |                 |        |
| Bewijsstukken                        | Bladeren             | Geen bestan                   | d geselecteerd.     |                  |          |                 |        |
| Bewijsstukken                        | Bladeren             | Geen bestan                   | d geselecteerd.     |                  |          |                 |        |
| Bewijsstukken                        | Bladeren             | Geen bestan                   | d geselecteerd.     |                  |          |                 |        |
| Bewijsstukken                        | Bladeren             | Geen bestan                   | d geselecteerd.     |                  |          |                 |        |
|                                      |                      |                               |                     |                  |          |                 |        |
|                                      |                      |                               |                     |                  |          |                 |        |
|                                      |                      |                               |                     |                  |          |                 |        |
|                                      |                      |                               |                     |                  |          |                 |        |
|                                      |                      |                               |                     |                  |          |                 |        |
|                                      |                      |                               |                     |                  |          |                 |        |
|                                      |                      |                               |                     |                  |          |                 |        |
|                                      |                      |                               |                     |                  |          |                 |        |
|                                      |                      |                               |                     |                  |          |                 |        |
|                                      |                      |                               |                     |                  |          | Log uit bij Dig | iD     |
|                                      |                      |                               |                     |                  |          |                 |        |
|                                      |                      |                               |                     |                  |          | Verder naar     |        |
|                                      |                      |                               | AND DESCRIPTION     |                  | N.K.     | Aanvrager       |        |
|                                      |                      | 4 1 No 18                     |                     |                  |          |                 |        |

Op deze pagina voegt u uw bewijsstukken toe. Dit kan zijn: een printscreen/foto/scan van het bewijsstuk wat u moet aanleveren. Om het bewijsstuk toe te voegen moet u klikken op 'bladeren'.

### Verder naar Aanvrager

Als u klaar bent met bewijsstukken toevoegen klikt u op 'Verder naar Aanvrager'. Omdat u met DigiD ingelogd bent, zijn veel gegevens al gevuld. Er worden nog een aantal aanvullende gegevens gevraagd.

### Verder naar Samenvatting

Na het invullen klikt u op 'Verder naar Samenvatting'. Op deze pagina controleert u uw gegevens. Zijn de gegevens juist?

# Samen met partner invullen?

Als u het hele formulier hebt ingevuld ondertekent u met uw eigen DigiD.

### Verzenden

Klik op 'Verzenden'. U krijgt de melding: 'Wij hebben uw formulier ontvangen en geregistreerd. Als u uw bewijsstukken daarna nog per post of mail wilt nasturen, vermeld dan het zaaknummer wat getoond wordt in dit scherm.